# Instructions how to use a non-administrative Windows user for the Web2 application pool

The Web2 application will use the SOLIDWORKS PDM client API to access file vault information on the IIS server. In order for the API to be able to access the file vault, the Web2 application pool MUST run under a Windows user profile that has sufficient local registry and application data folder access, as well as COM component permissions required by the client API. For example the API needs access to the cached card images, installed add-ins and file format plugins etc.

When you log in to Windows with a user profile on the IIS server and access the local file vault view, the local application data folders and HKEY\_CURRENT\_USER registry entries for the vault will be created under that profile. This allows the Windows user to work in the vault. This user must also have local administrative permissions in order for the Web2 application to function.

The administrator account that you log in and administer the IIS server under is normally sufficient for this purpose, and when you configure Web2 (either for a new install or when upgrading an existing installation) you must set the SOLIDWORKS PDM Web2 application pool identity to this administrative user account. See more details on how to install Web2 in the installation guide.

| 🔋 📬 Internet Information Services (IIS) Mana | ger                                                                                                   |                                                     |                                         |                                                              |                                                                                                    |                         |             |
|----------------------------------------------|----------------------------------------------------------------------------------------------------|-----------------------------------------------------|-----------------------------------------|--------------------------------------------------------------|----------------------------------------------------------------------------------------------------|-------------------------|-------------|
| G S L1082SWK > Appli                         | cation Pools                                                                                          |                                                     |                                         |                                                              |                                                                                                    |                         |             |
| File View Help                               |                                                                                                    |                                                     |                                         |                                                              |                                                                                                    |                         |             |
| Connections                                  | Application Po<br>This page lets you view and ma<br>applications, and provide isolat<br>Fitter:       | DOIS<br>anage the list<br>ion among o<br>M Go - 🐷   | t of application p<br>different applica | bools on the server.<br>tions.<br>Dup by: No Groupi          | Application pools are associa                                                                                         | ted with worker process | es, contain |
|                                              | Name                                                                                                  | Status                                              | .NET Fram                               | Managed Pipel                                                | Identity                                                                                                    | Applications            |             |
|                                              | ASP.NET v4.0<br>ASP.NET v4.0 Classic<br>Classic .NET AppPool<br>DefaultAppPool<br>SOLIDWORKS PDM Web2 | Started<br>Started<br>Started<br>Started<br>Started | v4.0<br>v4.0<br>v2.0<br>v2.0<br>v4.0    | Integrated<br>Classic<br>Classic<br>Integrated<br>Integrated | ApplicationPoolIdentity<br>ApplicationPoolIdentity<br>ApplicationPoolIdentity<br>ApplicationPoolIdentity<br>dsone\tiv |                         |             |
|                                              | Processor Affinity Ma                                                                                 | sk                                                  |                                         | 4294967295                                                   | _                                                                                                    | <b>^</b>                |             |
|                                              | Identity                                                                                              |                                                     |                                         | dsone\tiv                                                    | 1                                                                                                    |                         |             |
|                                              | Idle Time-out (minute                                                                                 | Idle Time-out (minutes)                             |                                         | 20                                                           |                                                                                                    |                         |             |
|                                              | Load User Profile                                                                                     | Load User Profile                                   |                                         | True                                                         |                                                                                                    |                         |             |
|                                              | Maximum Worker Pro                                                                                    | cesses                                              |                                         | 1                                                            |                                                                                                    |                         |             |
|                                              | Ping Enabled                                                                                          |                                                     |                                         | True                                                         |                                                                                                    |                         |             |
|                                              | Ping Maximum Respo                                                                                    | onse Time (se                                       | econds)                                 | 90                                                           |                                                                                                    |                         |             |
|                                              | Ping Period (seconds)                                                                                 |                                                     |                                         | 30                                                           |                                                                                                    |                         |             |
|                                              | Shutdown Time Limit                                                                                   | (seconds)                                           |                                         | 90                                                           |                                                                                                    | E                       |             |

If you however want to use a non-administrator user account for the Web2 setup instead of a user with local administrative permissions you can configure a new account for this purpose. Follow the instructions below after you have installed IIS and Web2 as outlined in the installation guide.

# Setup the local user account

- 1. Go to **Computer Management** and create a new local user.
- 2. Give the user a name and password.
  - Note that you must update the Web2 application pool identity settings if this user password changes at a later point

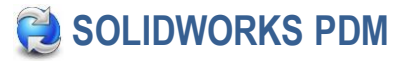

| 🚇 Computer Management       |                                                                                                    |                                                                                  |                                                                                        |
|-----------------------------|----------------------------------------------------------------------------------------------------|----------------------------------------------------------------------------------|----------------------------------------------------------------------------------------|
| File Action View Help       |                                                                                                    |                                                                                  |                                                                                        |
| 🗢 🔿 🙍 🔚 🖄                   |                                                                                                    |                                                                                  |                                                                                        |
| Computer Management (Local) | Name<br>3dslocal<br>Administrator<br>Guest<br>New User<br>User name:<br>Full name:<br>Description:<br>Password:<br>Confim passw | Full Name                                                                        | Description Built-in account for administering th Built-in account for guest access to |
|                             | User must<br>User cann<br>Password<br>Account is                                                                                | change password at next lo<br>not change password<br>never expires<br>s disabled | gon                                                                                    |

- 3. Once the user is created, open the user properties and go to **Member Of** tab.
- 4. Add user to the local **IIS\_IUSRS** group.

| Remote Desktop Services Profile         Personal Virt           General         Member Of         Profile         Environment         S | MWebUs   | er Propertie   | 5           |             |           |
|----------------------------------------------------------------------------------------------------|----------|----------------|-------------|-------------|-----------|
| General Member Of Profile Environment S                                                                                                 | Remote   | Desktop Servic | ces Profile | Personal    | l Virtual |
|                                                                                                    | General  | Member Of      | Profile     | Environment | Sess      |
| Member of:                                                                                                    | Member o | of:            |             |             |           |

# Assign permissions to the new account

- 1. Use Windows Explorer and give the new user **Full Control** in the **Security** tab of the following folders on the IIS server:
  - The SOLIDWORKS PDM installation folder (by default "C:\Program Files\SOLIDWORKS PDM")
  - The Web2 application installation folder (by default "C:\inetpub\wwwroot\SOLIDWORKSPDM\Web2")
  - The Windows services application data folder (by default "C:\Windows\system32\config\systemprofile\AppData\Local\SOLIDWORKS\SOLIDWORKS PDM")

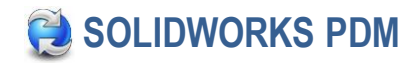

| SOLIDWORKS PDM Properties                                                                                                    |                                   | ×      |
|----------------------------------------------------------------------------------------------------|-----------------------------------|--------|
| General Sharing Security Previous                                                                                                    | Versions Custo                    | mize   |
| Object name: C:\Program Files\SOI                                                                                                    | IDWORKS PDM                       |        |
| Permissions for SOLIDWORKS                                                                                                    | 5 PDM                             |        |
| Security                                                                                                    |                                   |        |
| Object name: C:\Program Files\<br>Group or user names:                                                                                          | SOLIDWORKS F                      | MD     |
| CREATOR OWNER<br>CREATOR OWNER<br>SYSTEM<br>Administrators (W2008R2EN)<br>PDMWebUser (W2008R2EN)<br>Users (W2008R2EN\Users)<br>CrustedInstaller | ∖Administrators)<br>I∖PDMWebUser) |        |
|                                                                                                    | Add                               | Remove |
| Permissions for PDMWebUser                                                                                                    | Allow                             | Deny   |
| Full control                                                                                                    |                                   |        |
| Modify                                                                                                    |                                   |        |
| Read & execute                                                                                                    |                                   |        |
| Read                                                                                                    | N N                               |        |

2. Web2 will use SOLIDWORKS PDM COM API calls to access the file vault. To make the COM components work correctly, the new user also needs permissions to launch and activate COM objects. To grant these permissions go to Administrative tools and open Component services. Expand Component

### Services, Computers, My Computer, DCOM Config.

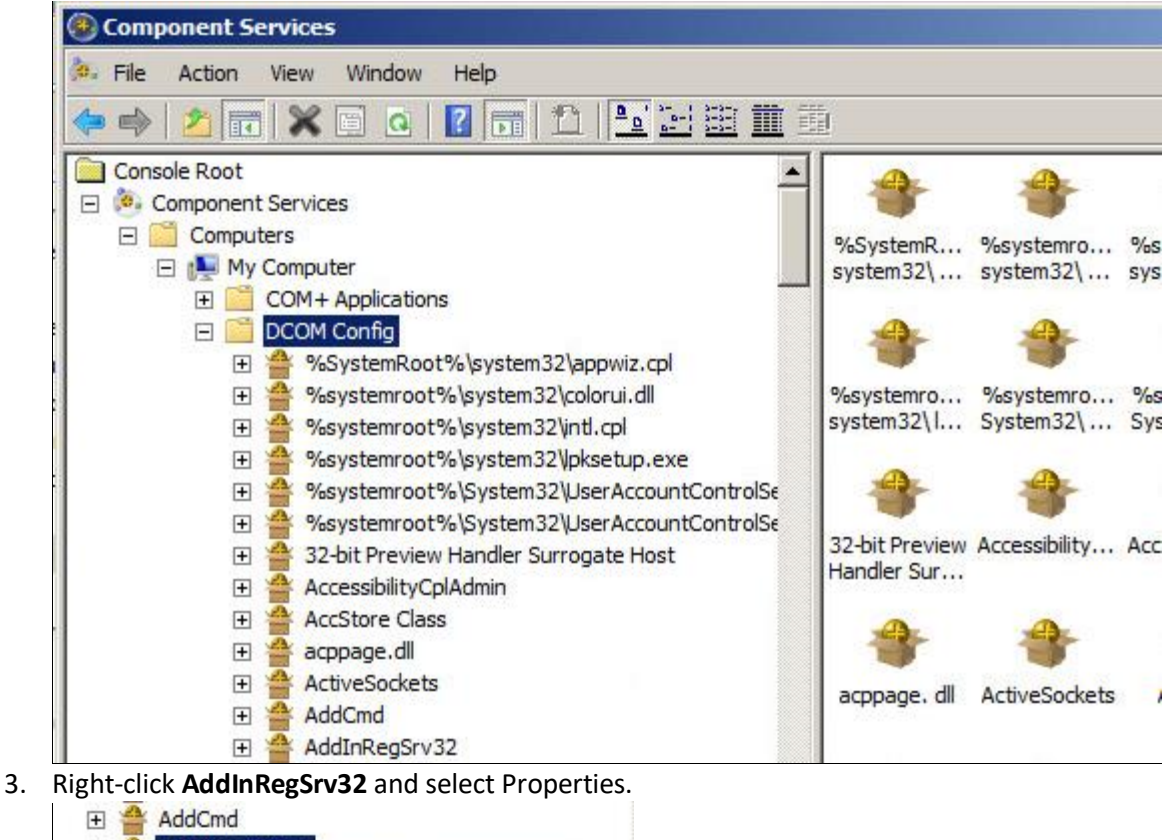

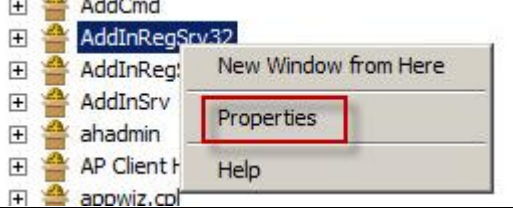

4. Under the Security tab, Launch and Activation Permissions, select Customize and then press the Edit button. Add the new user and mark the Allow checkbox for Local Launch and Local Activation

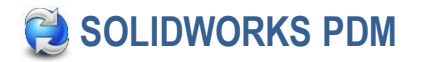

#### permissions.

| Genera | gSrv 32 Properties                                                                                   | dentity         | <u>? ×</u>     |
|--------|----------------------------------------------------------------------------------------------------|-----------------|----------------|
| _Lz    | aunch and Activation Permissions                                                                     |                 |                |
| 0      | Use Default                                                                                          |                 |                |
| 0      | Customize                                                                                            |                 | C-43           |
| -      |                                                                                                    |                 |                |
|        |                                                                                                    |                 |                |
| L.     | aunch and Activation Permission                                                                      | n               | ?              |
|        | Security                                                                                             |                 |                |
|        | Group or user names:                                                                                 |                 |                |
|        | SYSTEM                                                                                               |                 |                |
|        | Administrators (W2008R2ENV                                                                           | Administrators) |                |
| E.     | PDMWebUser (W2008R2EN)                                                                               | PDMWebUser)     |                |
|        |                                                                                                    |                 |                |
|        |                                                                                                    |                 |                |
|        |                                                                                                    |                 |                |
|        |                                                                                                    | Add             | Remove         |
|        | Permissions for PDMWebUser                                                                           | Add             | Remove         |
|        | Permissions for PDMWebUser                                                                           | Add<br>Allow    | Remove<br>Deny |
|        | Permissions for PDMWebUser<br>Local Launch<br>Remote Launch                                          | Add<br>Allow    | Remove<br>Deny |
| Lear   | Permissions for PDMWebUser<br>Local Launch<br>Remote Launch<br>Local Activation                      | Add<br>Allow    | Remove<br>Deny |
| Lear   | Permissions for PDMWebUser<br>Local Launch<br>Remote Launch<br>Local Activation<br>Remote Activation | Add             | Remove<br>Deny |

- 5. Repeat the procedure for the following components:
  - AddInRegSrv64
  - AddInSrv
  - AutoVuePlugin
  - DwgFmtServer
  - InventorServer
  - MsgPluginSrv
  - NetRegSrv
  - SolidEdgePlugin
  - Via3DPlugin
  - XpsPlugin

# Prepare registry and local application data for the new account

1. Log off of the IIS system.

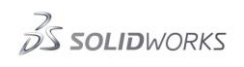

2. Log in to the IIS system with the new user account.

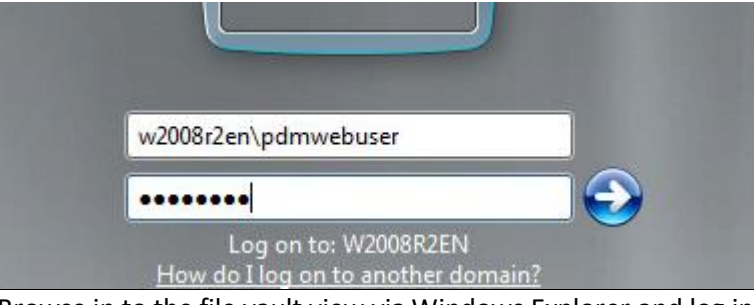

- 3. Browse in to the file vault view via Windows Explorer and log in as a user in the vault.
- 4. Right-click a folder or a file in the file vault view to get the required registry and local application data entries to generate for this user profile.

| 2017 SP3 default      |                                        |                         |       |           |
|-----------------------|----------------------------------------|-------------------------|-------|-----------|
| > ◯ - 🔁 • Compute     | er 👻 Windows (C                        | :) 🝷 2017 SP3 default 👻 |       | •         |
| Organize 🔻 New Folder |                                        |                         |       |           |
| 🔆 Favorites           | 😥 Actions 🕶 Modify 👻 Display 👻 Tools 👻 |                         | ols 🔻 |           |
| 2017 SP3 default      | Name Checked Out By                    |                         | Size  | File Type |
| E Desktop             | #Documents                             |                         | 1 A   | Folder    |
| Downloads             | Project Open                           |                         |       | Folder    |
| 🖳 Recent Places       | Open in new window                     |                         |       |           |
|                       | SOLIDWORKS PDM Search                  |                         |       |           |
| Documents             |                                        | Favorite Searches       | *     |           |
| Music                 |                                        | Check out               |       |           |

- 5. Log off of the vault, exit SWPDM via the tray icon and log off the IIS system.
- 6. Log in to the IIS system as the original Windows user with administrative permissions

Configure the Web2 application pool to use the new user account.

- 1. Open the Internet Information (IIS) Manager and go to the Application pools. Right-click the SOLIDWORKS PDM Web2 application pool and select Advanced Settings.
- 2. Change the **Identity** to the new user account (*computername*\*username*).

# 3. Set Load User Profile to True.

| 🛊 Internet Information Services (IIS) Manager |                                                                                    |                                |                      |     |
|-----------------------------------------------|------------------------------------------------------------------------------------|--------------------------------|----------------------|-----|
|                                               | Application Pools                                                                  |                                | 🗾 🖸 🖄 🔞 🔹            |     |
| File View Help                                |                                                                                    | Advanced Settings              |                      | ? × |
| Connections                                   | Application Por                                                                    | (General)                      |                      | -   |
| 🔍 - 🔚 🖄 😽                                     |                                                                                    | .NET Framework Version         | v4.0                 | _   |
| Start Page                                    | This area late you view and areas                                                  | Enable 32-Bit Applications     | False                |     |
| W2008R2EN (W2008R2EN Admit                    | on the server. Application pools a                                                 | Managed Pipeline Mode          | Integrated           |     |
| - Poplication Pools                           | Processes, contain one or more a<br>isolation among different applicati<br>Filter: | Name                           | SOLIDWORKS PDM Web2  |     |
|                                               |                                                                                    | Queue Length                   | 4000                 |     |
|                                               |                                                                                    | Start Automatically            | True                 |     |
|                                               |                                                                                    | E CPU                          |                      |     |
|                                               |                                                                                    | Limit                          | 0                    |     |
|                                               |                                                                                    | Limit Action                   | NoAction             |     |
|                                               |                                                                                    | Limit Interval (minutes)       | 0                    |     |
|                                               |                                                                                    | Processor Affinity Enabled     | False                |     |
|                                               |                                                                                    | Processor Affinity Mask        | 4294967295           |     |
|                                               |                                                                                    | Process Model                  |                      |     |
|                                               |                                                                                    | Identity                       | w2008R2en\PDMWebUser |     |
|                                               |                                                                                    | Idle Time-out (minutes)        | 20                   |     |
|                                               |                                                                                    | Load User Profile              | True                 |     |
|                                               |                                                                                    | Maximum Worker Processes       | 1                    |     |
|                                               |                                                                                    | Ping Enabled                   | True                 |     |
|                                               |                                                                                    | Ping Maximum Response Time (se | econc 90             |     |

- 4. Under Sites, right-click the SOLIDWORKSPDM application and select Manage Application, Advanced Settings.
- 5. Set the "Physical Path Credentials" to the new user account (*computername*\username

| Connections                                                                                                    |        |                                      | Actions                   |             |
|----------------------------------------------------------------------------------------------------|--------|--------------------------------------|---------------------------|-------------|
| 💐 🗟 🖄 😓 🔰                                                                                                    |        | Advanced Settings                    |                           | <u> ? ×</u> |
| Start Page<br>W2008R2EN (W2008R2EN\Admin<br>Application Pools<br>Sites<br>Default Web Site<br>Solid Spret_client<br>SOLIDWORKSPDM | Filter | 🗆 (General)                          |                           |             |
|                                                                                                    |        | Application Pool                     | SOLIDWORKS PDM Web2       |             |
|                                                                                                    | ASF    | Physical Path                        | C:\inetpub\wwwroot\SOLIDW | ORKSPD      |
|                                                                                                    |        | Physical Path Credentials            | w2008r2en\PDMWebUser      |             |
|                                                                                                    |        | Physical Path Credentials Logon Type | ClearText                 |             |
|                                                                                                    | P      | Virtual Path                         | /SOLIDWORKSPDM            |             |
|                                                                                                    | Autho  | 🗆 Behavior                           |                           |             |
|                                                                                                    |        | Enabled Protocols                    | http                      |             |

Web2 should now run under the new user account and be accessible from a web browser.

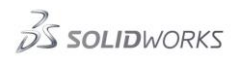

# 🔁 SOLIDWORKS PDM

|                                                                                                    | E _                                                                |
|----------------------------------------------------------------------------------------------------|--------------------------------------------------------------------|
| ← → C 🗋 w2008r2en/SOLIDWORKSPD                                                                                                    | M/View/2017%20SP3%20default/Project/DesignData?file=CONTROL%20BOX. |
|                                                                                                    | 2 File/Folder name, Comment, Description Q                         |
| 2017 SP3 default     Project     DesignD       Preview     Data Card     Contains     Where Use                                             | ata<br>ed File  Change State                                       |
| CONTROL BOX.SLDDRW<br>Located In:\Project\DesignData\<br>Current workflow and state is Default Workflow : N<br>File is currently Checked In | Naiting for Approval                                               |
| →e                                                                                                    |                                                                    |
|                                                                                                    |                                                                    |
| <b>^</b>                                                                                                    | - PRINTE OUL                                                       |
| Copyright © 1995-2016 Dassault Systemes<br>SolidWorks Corp.                                                                                 | Mobile Version 2-                                                  |